## Ресстрація на порталі mkr.udau.edu.ua (ACУ)

# Крок 1

Перейти за адресою mkr.udau.edu.ua

У Верхньому правому куті натиснути Авторизація та Увійти

| 👻 🎯 mkr.udau.edu.ua 🛛 🗙                 |                                                   |                      |                                               |
|-----------------------------------------|---------------------------------------------------|----------------------|-----------------------------------------------|
| ← → C 😁 mkr.udau.edu.ua                 |                                                   |                      | 🔍 ★ 🛃 🔒 Вікно в режимі анонімного перегляду 🗄 |
| MKP 📉                                   | Уманський національний<br>університет садівництва | Зворотній<br>зв'язок | Українська Авторизація                        |
| 🟫 ГОЛОВНА                               |                                                   |                      | +) Увійти                                     |
| сервіси<br>(*) ІНШЕ ><br>(*) ДОПОМОГА > | 0                                                 |                      | 0                                             |
| ANDROID APP ON<br>Google play           |                                                   |                      |                                               |

## Крок 2

Натиснути Зареєструватися

|                  | MKP                                                                  |
|------------------|----------------------------------------------------------------------|
| Уманський        | національний університет садівництва                                 |
|                  | Увійдіть, щоб почати сеанс                                           |
| Логін або Email  |                                                                      |
| Пароль           |                                                                      |
| 👌 Запам'ятати ме | не                                                                   |
|                  | Увійти                                                               |
|                  | Забули пароль?<br>Зареєструватися<br>Зиреєструватися (для іноземців) |
|                  |                                                                      |

#### Крок 3

Ввести необхідні дані, керуючись підказками

Обрати опцію Студент, заповнити необхідні поля

ІПН – ваш індивідуальний податковий номер

|   | MKP                                            |
|---|------------------------------------------------|
|   | Уманський національний університет садівництва |
|   | Введіть необхідні дані для реєстрації          |
|   | Студент 🔿 Викладач/Співробітник 🔿 Батьки       |
|   | ΙΠΗ                                            |
|   | Email                                          |
| - | Логін                                          |
| - | Пароль                                         |
| - | Повторіть пароль                               |
|   | Зареєструватися                                |

Вітаємо, ви зареєструвались на порталі mkr.udau.edu.ua (АСУ)

#### Особливі випадки

1. При спробі зареєструватися зазначається, що Студент не знайдений.

Це означає, що в системі не існує студента, в особовій картці якого зазначено введений вами ІПН.

Для того, щоб це вирішити, зверніться в деканат.

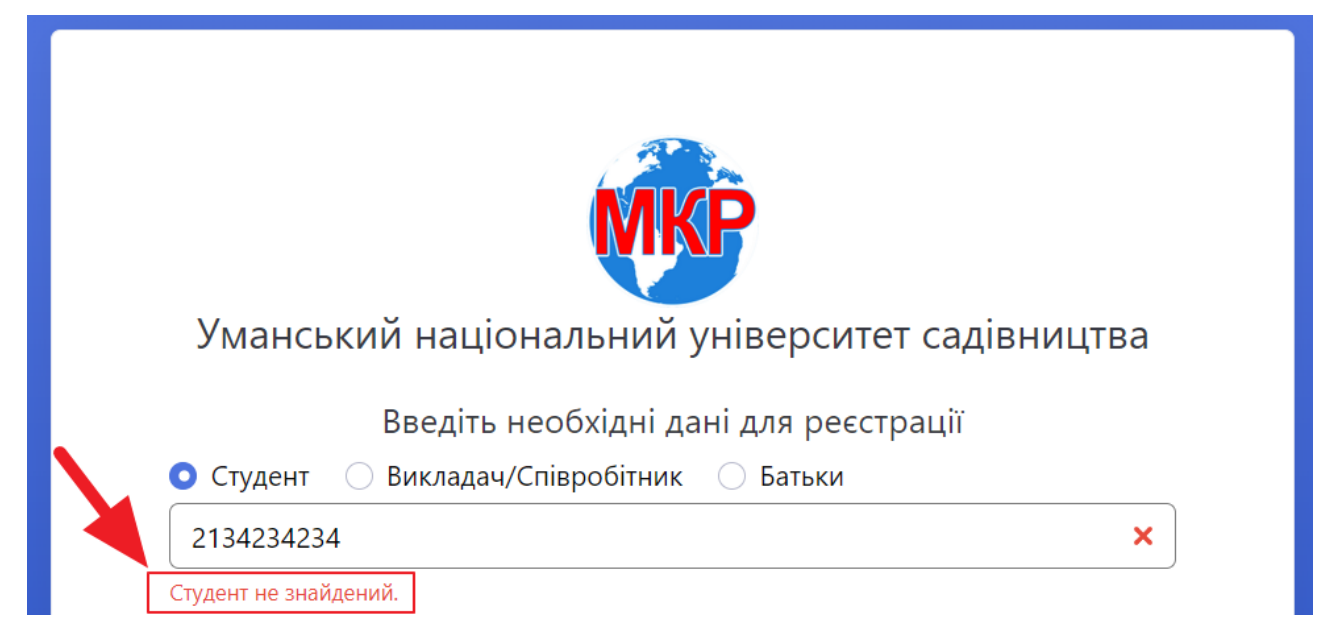

2. При спробі зареєструватися зазначається, що У студента вже є обліковий запис.

Це означає, що на порталі студент із введеним вами ІПН, уже зареєстрований. Потрібно Авторизуватися.

Якщо ви не пам'ятаєте Логін і пароль до облікового запису, зверніться в деканат або ЮЦ.

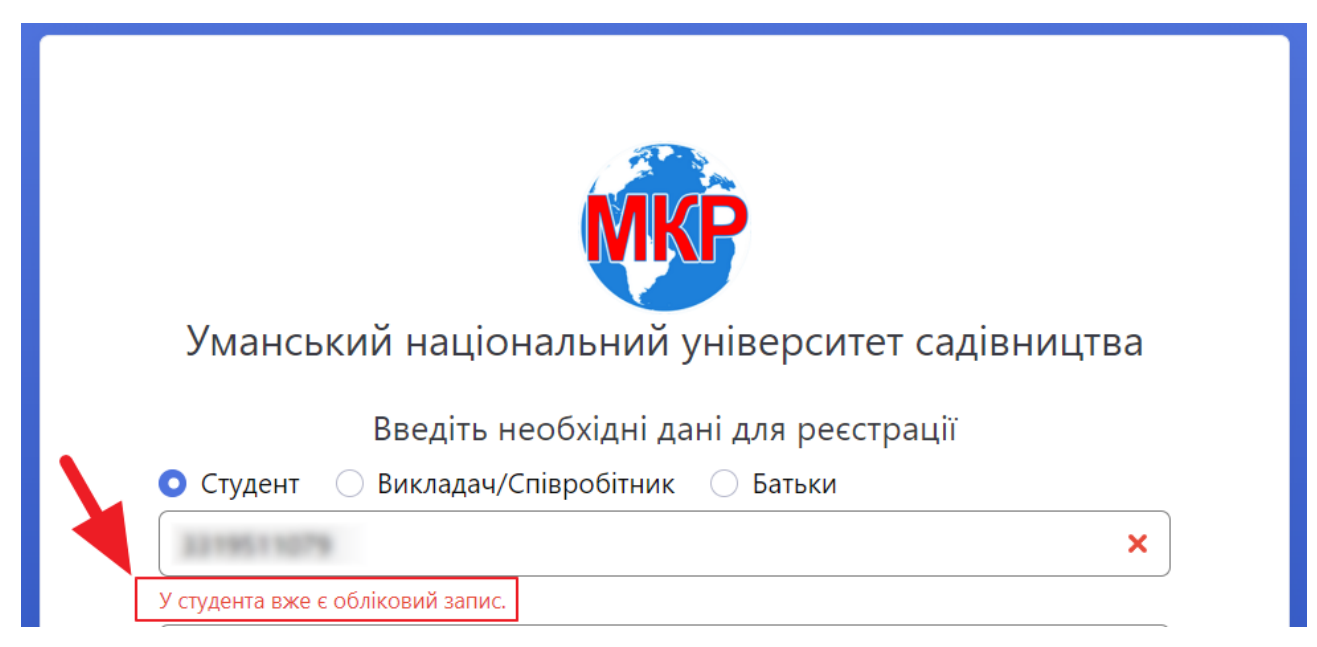